## Comment télécharger mon logo pour l'avoir sur les bilans que j'exporte ?

- RDV sur le site internet de Kobus : <u>https://kobusapp.com/compte/login</u>
- Connexion sur le compte ADMIN\* : compte du membre qui a réglé les licences de tout le cabinet
- Dans la rubrique « Profil », vous pouvez télécharger votre logo
- Tous les membres du cabinet auront automatiquement le même logo sur leurs exports

|                                                                                                    |                      | Accueil Blog FAQ Déconnect                                                                                                    |
|----------------------------------------------------------------------------------------------------|----------------------|----------------------------------------------------------------------------------------------------|
| Use de massace<br>01/01/2000<br>Votre Cabinet                                                                                                    |                      | Télécharger mon logo<br>Vous pouvez ajouter automatiquement un logo aux documents créés avec Kobus.<br>Ce logo s'applique à tous les membres de votre cabinet.<br>Votre Image (PNG, JPG, GIF) doit faire au maximum 2048x2048 |
| Ville Ville Paris Paris | Code postal<br>75000 |                                                                                                    |
| ANNULER                                                                                                    | ENREGISTRER          |                                                                                                    |

MODIFIER 6 EFFACER LE LOGO

\*Les identifiants de L'ADMIN sont les mêmes (mail & mot de passe) sur le site internet que sur l'application

KOBUSAPP

Vue d'ensemble Profil

Télécharger Kobus

Abonnement Parrainage Mes factures Aide & Légal Voilà le résultat : Sympa les exports Kobus !

Freta Houangbe Station F 75013 PARIS 0184196299 freta.houangbe@kobusapp.com

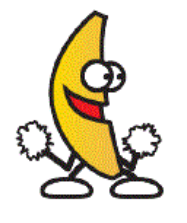

## 15/11/2018

 Motif de la consultation : Mise à jour 2.6

Diagnostic

C'est tout nouveau dans kobus !